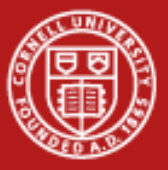

# **Programming Environment**

#### Cornell Center for Advanced Computing May 16, 2012

Thanks to Dan Stanzione, Bill Barth, and Robert McLay for their materials developed at TACC and XSEDE that were incorporated into this talk.

www.cac.cornell.edu

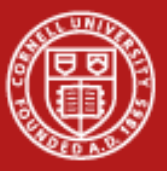

- 1. Orientation
- 2. Allocations
- 3. Accessing Ranger
- 4. Login Environment
- 5. Ranger Overview
- 6. Software
- 7. Timing
- 8. Editing Files
- 9. Batch Job Submission
- 10. Miscellaneous

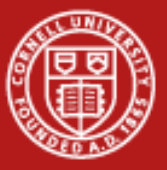

## **1. Orientation**

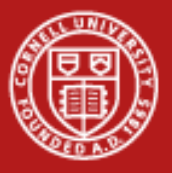

#### Orientation

- <u>XSEDE</u> Extreme Science and Engineering Discovery Environment
  - Cyber infrastructure funded by NSF; a single virtual system
  - 9 supercomputers, 3 visualization systems, and 9 storage systems
  - 16 partner institutions
- <u>TACC</u> Texas Advanced Computing Center
  - Ranger Sun Constellation Linux Cluster, 90% dedicated to XSEDE
  - Longhorn 256-Node Dell Visualization Cluster
- <u>CAC</u> Cornell Center for Advanced Computing
  - <u>HPC Systems</u> general use and private clusters
  - <u>Red Cloud</u> on-demand research computing service

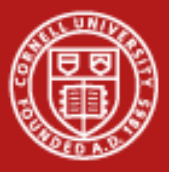

#### **XSEDE**

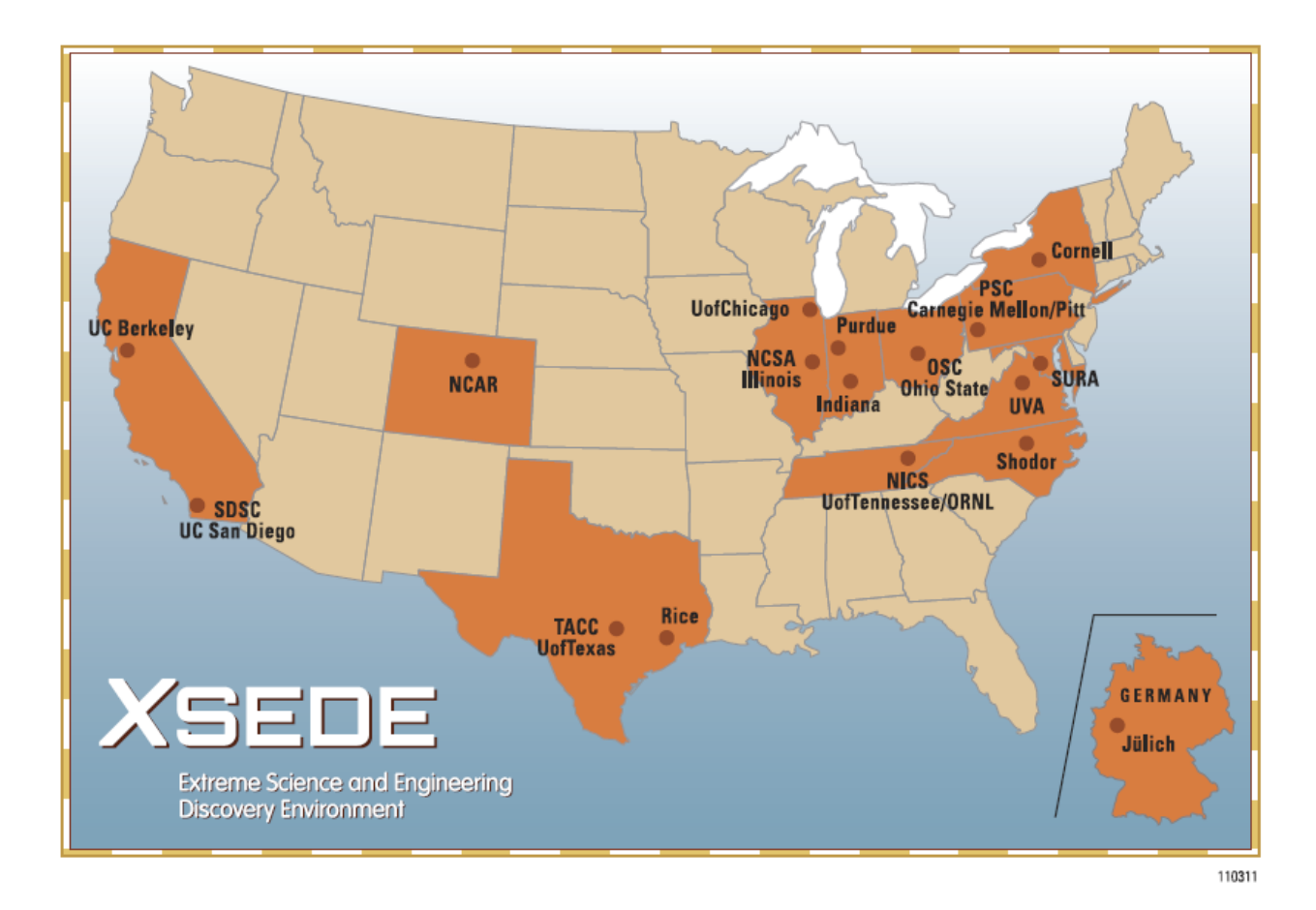

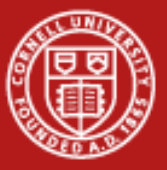

## 2. Allocations

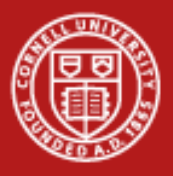

## **XSEDE Allocations**

Allocations provide computing, storage, and support services.

- Startup for testing and preparing allocation request
  - Up to 200,000 core-hours, for 1 year
  - Submit Abstract, Awarded every 2 weeks
- Research usually for funded research project
  - Unlimited core-hours, for 1 year
  - 10 page Request, Awarded quarterly
- Education for classroom instruction and training sessions
  - Up to 200,000 core-hours, for 1 year
  - Submit CV and abstract, Awarded/2 weeks

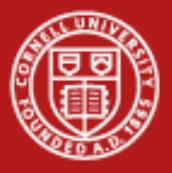

#### **Campus Champions**

- The Campus Champions program supports campus representatives as a local source of knowledge on XSEDE resources.
- Contact your Campus Champion for
  - Trial allocation
  - Information on XSEDE and cyberinfrastructure resources

https://www.xsede.org/campus-champions

Contact Susan Mehringer at shm7@cornell.edu

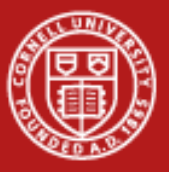

# 4. Accessing Ranger

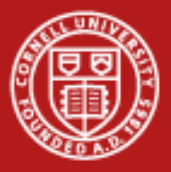

## Login with SSH

- <u>Putty</u> for Windows
- Built-in as "ssh" for Linux or Mac
- You will be connected to login3.ranger.tacc.utexas.edu or login4
- **Do not** overwrite ~/.ssh/authorized\_keys

Login now to ranger.tacc.utexas.edu:

% ssh <u>username@ranger.tacc.utexas.edu</u> -or-All Programs | ClassFiles | putty use Host Name: ranger.tacc.utexas.edu

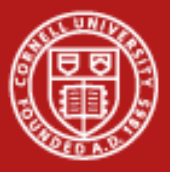

## Login with SSO

- Log into the XSEDE User Portal
- Go to 'My XSEDE' tab
- Go to the 'Accounts' link
- Use the appropriate 'login' link

| SEDE                                                | USER PORTAL                               |                             | Search XSED        | DE           |
|-----------------------------------------------------|-------------------------------------------|-----------------------------|--------------------|--------------|
| Extreme Science and Engine<br>Discovery Environment | ering                                     |                             |                    |              |
| HOME MY XSEDE                                       | RESOURCES DOCUMENTATION ALLOCATIO         | NS TRAINING USER            | FORUMS HELP        | STAFF        |
| Allocations/Usage Account                           | y Jobs Profile Tickets Registered DNs Cha | nge Portal Password Add Use | Community Accounts | SSH Terminal |
|                                                     |                                           |                             | SEARCH             |              |
| RESOURCE NAME                                       | LOGIN NAME                                |                             | USERNAME           | CONNECT      |
| Blacklight                                          | blacklight.psc.teragrid.org               | PSC                         | stanzion           | Login        |
| Condor                                              | tg-condor.purdue.teragrid.org             | Purdue                      | dstanzio           | Login        |
| Dash                                                | dash.sdsc.teragrid.org                    | SDSC                        | dstanzio           | Login        |
| Forge                                               | login-forge.ncsa.xsede.org                | NCSA                        | dstanzio           | Login        |
| Kraken                                              | kraken-gsi.nics.utk.edu                   | NICS                        |                    |              |
| Lonestar                                            | lonestar.tacc.teragrid.org                | TACC                        | dan                | Login        |
| Longhorn                                            | tg-login.longhorn.tacc.teragrid.org       | TACC                        | dan                | Login        |
| Nautilus                                            | login.nautilus.nics.xsede.org             | NICS                        |                    | $\frown$     |
| Ranger                                              | tg-login.ranger.tacc.teragrid.org         | TACC                        | dan                | Login        |
| Spur                                                | tg-login.spur.tacc.teragrid.org           | TACC                        | dan                | Login        |
| Steele                                              | tg-steele.purdue.teragrid.org             | Purdue                      | dstanzio           | Login        |
| Treaties                                            | traction adea adu                         | SDSC                        | detanzio           | Login        |

Login using the XSEDE portal

# Single Sign On (SSO)

- SSO is the default method; you'll need to file a ticket to request a direct access password to the machine.
- SSO allows you to use just one username and password (your User Portal one) to log into every digital service on which you have an account.
- The easiest way to use SSO is via the XSEDE User Portal, but you can also use SSO via a desktop client or with an X.509 certificate.
- After you authenticate using SSO with your User Portal username and password, you will be recognized by all XSEDE services on which you have account, without having to enter your login information again for each resource.

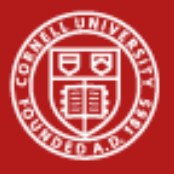

#### VNC

- VNCServer
  - used to start a VNC (Virtual Network Computing) desktop.
  - a Perl script which simplifies the process of starting an Xvnc server.
  - can be run with no options at all. In this case it will choose the first available display number
- VNCServer copies a bitmap of the X-Windows screen across.
- Can be much less chatty than X-Windows.
- Good for remote graphics.
- VNCServer screen 4 uses TCP/IP port 5904.

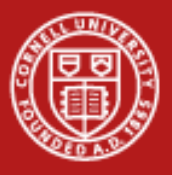

#### **Connect with VNC**

- Start VNC on Ranger
  - First ssh normally.
  - Type "vncserver" and look for screen number, for example. "4".
- Connect with a client
  - RealVNC or TightVNC on Windows
  - On Linux, vinagre or vncviewer
  - Connect to "ranger.tacc.utexas.edu:4" or your port number
- Be sure to kill it when you are done
  - vncserver -kill 4

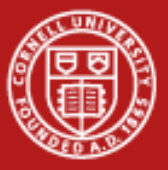

# 5. Login Environment

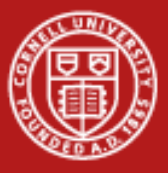

#### **Account Info**

Note your account number at bottom of splash screen.

| <br>         | Projec     | t balance              | s for use | er tg459571 - |         |       |
|--------------|------------|------------------------|-----------|---------------|---------|-------|
| Name         | Avail SUs  | Expire                 | s         |               |         |       |
| TG-TRA120006 | 5000       | 2013-01-04             | 4         |               |         |       |
| <br>         | Dis        | sk quotas <sup>.</sup> | for user  | tg459571      |         |       |
| Disk         | Usage (GB) | Limit                  | %Used     | File Usage    | Limit   | %Used |
| /share       | 1.1        | 6.0                    | 17.75     | 10535         | 100000  | 10.54 |
| /work        | 0.0        | 200.0                  | 0.00      | 1             | 2000000 | 0.00  |
| <br>         |            |                        |           |               |         |       |

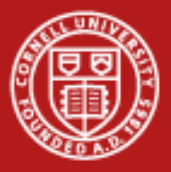

#### **Get the Lab Files**

- TAR = Tape ARchive. Just concatenates files.
- tar <switches> <files>
  - z = compress or decompress
  - x = extract
  - c = create
  - v = verbose
  - t = list files
  - f = next argument is the file to read or write
- ~username is the home directory of that user
- For example, to create a tar: tar cvf myfiles.tar dir1 dir2 README

Change directory to the envi directory: % cd envi List the lab files: % ls -la

Get the lab files: % tar xvf ~tg459572/LABS/envi.tar

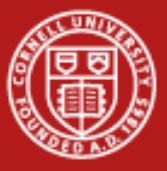

#### Experiment

#### % echo \$SHELL

- % env (show environment variables persists)
- % set (show shell variables current shell only)
- % pwd
- % ls –la
- % df –h
- % uname –a
- % echo \$WORK
- % cd \$HOME
- % cat .login
- % cat /usr/local/etc/login
- % cat .login\_user (create, then edit this one to personalize)
- % chsh –l
- % man chsh (q to quit)

# **Startup Scripts & Modules**

- Login shell is set with "chsh -s <login shell>"
  - Takes some time to propagate (~1 hour)
- "chsh -1" will list available login shells.
- Each shell reads a set of configuration scripts.
- Bourne-type shells (Bourne, Korn, and Bash Shells)

System-wide config scripts: Bash: /etc/tacc/profile /etc/tacc/bashrc /etc/profile.d/<xxx>.sh Tcsh: /etc/tacc/csh.cshrc /etc/tacc/csh.login /etc/profile.d/<xxx>.csh <u>User-customizable config script:</u> Bash: ~/.bashrc, ~/.profile Tcsh: ~/.cshrc, ~/.login

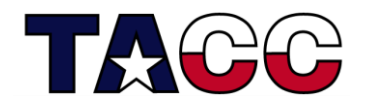

Texas Advanced Computing Center

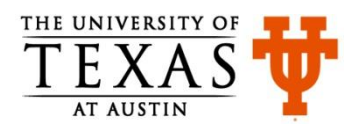

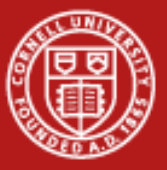

## 3. Ranger Overview

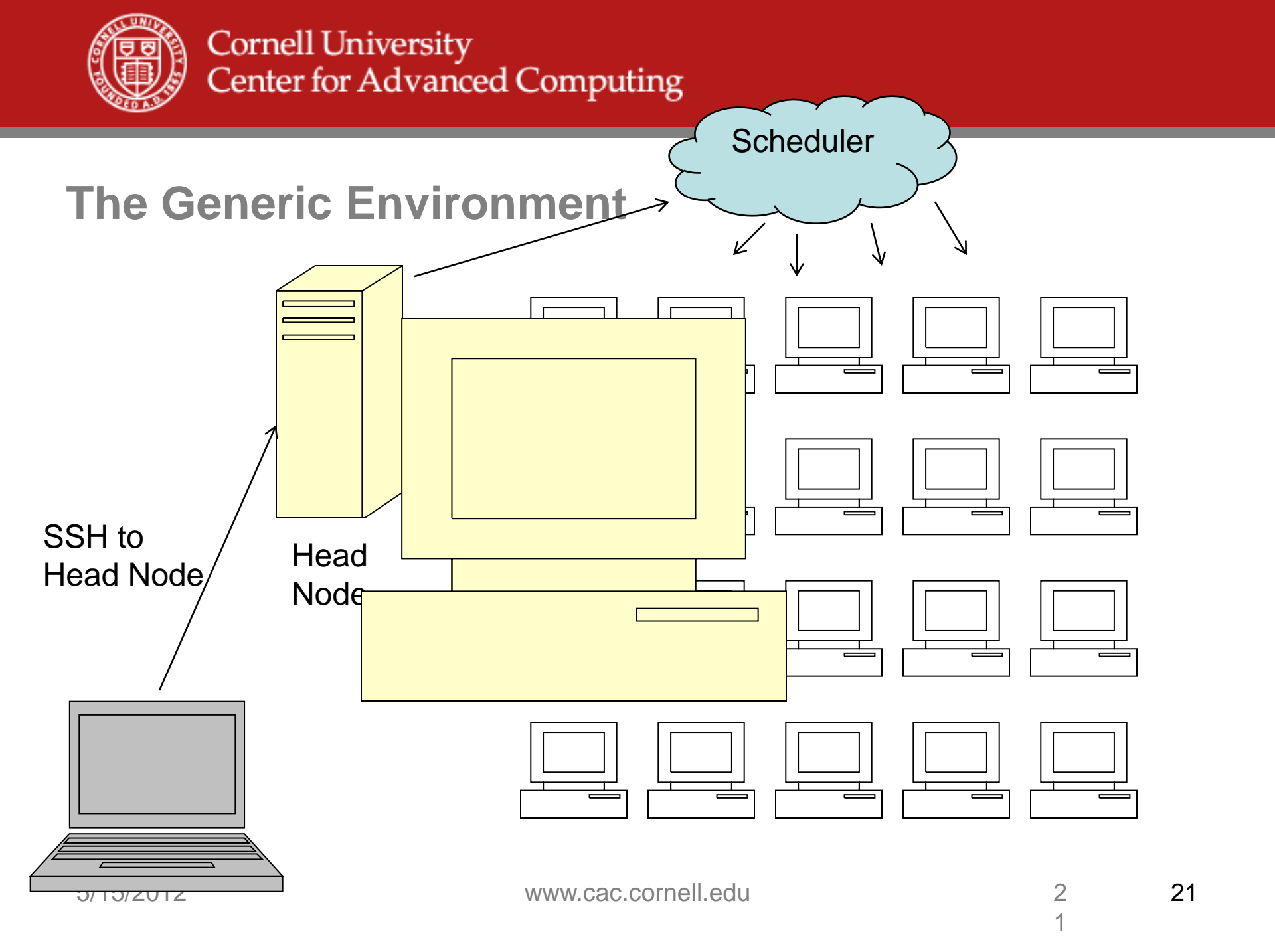

# **Available File Systems (Ranger)**

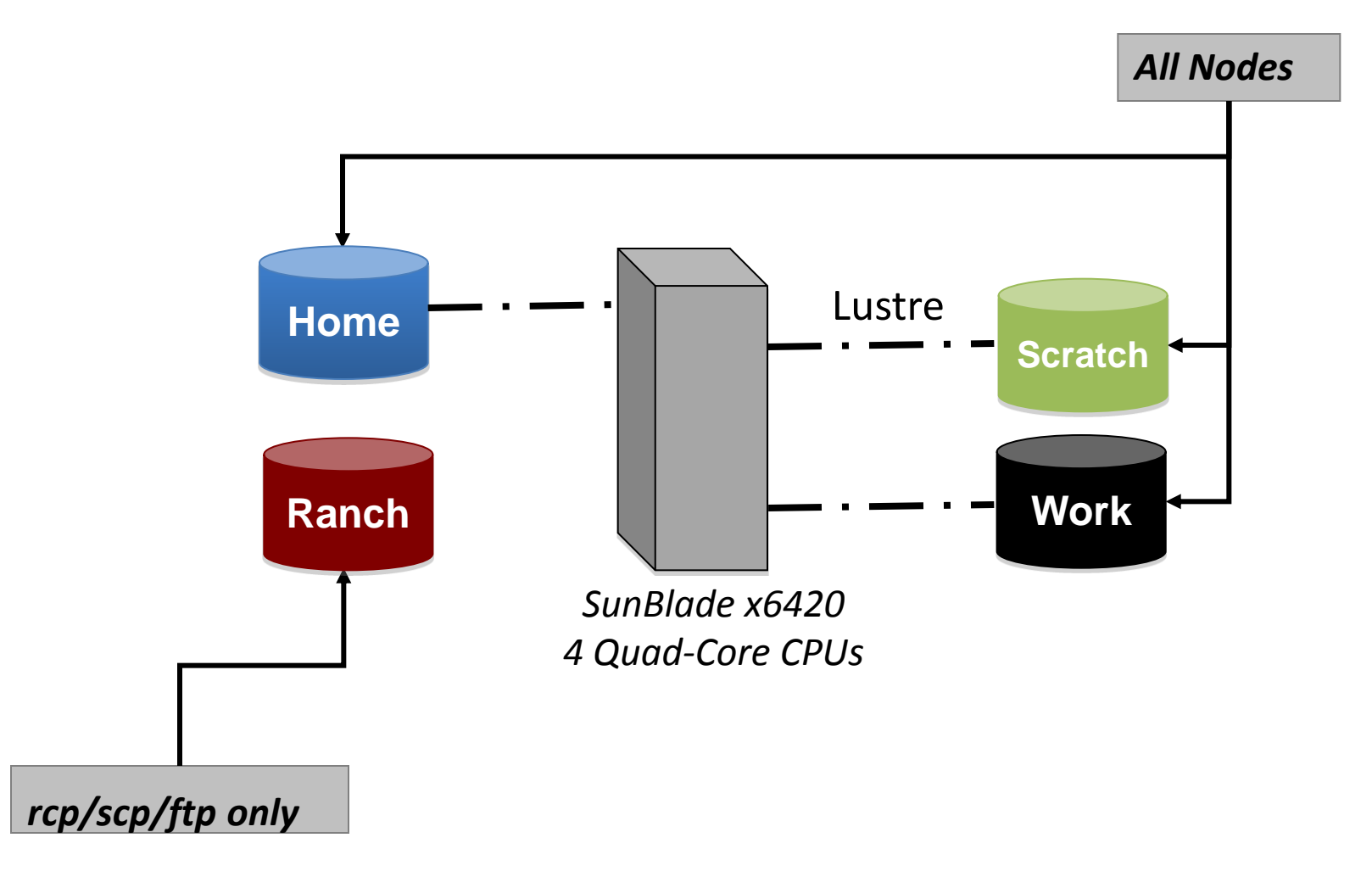

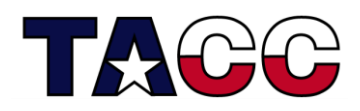

Texas Advanced Computing Center

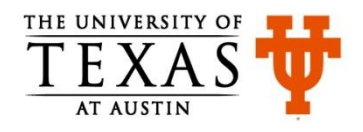

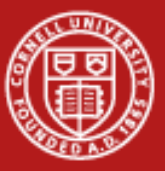

# File System on Ranger

| Environmental Variable | User Access Limits | Lifetime |
|------------------------|--------------------|----------|
| \$HOME                 | 6 GB quota         | Project  |
| \$WORK                 | 350 GB quota       | Project  |
| \$SCRATCH              | ~400 TB            | 10 Days  |

| %Ifs quota -u < <i>usernam</i> e> \$HOME          |                                      |  |  |  |
|---------------------------------------------------|--------------------------------------|--|--|--|
| %lfs quota –u <i><username></username></i> \$WORK |                                      |  |  |  |
| %lfs quo                                          | ota –u < <i>username</i> > \$SCRATCH |  |  |  |
| %cd                                               | change directory to \$HOME           |  |  |  |
| %pwd                                              |                                      |  |  |  |
| %cdw                                              | change directory to \$WORK           |  |  |  |
| %pwd                                              |                                      |  |  |  |
| %cds                                              | change directory to \$SCRATCH        |  |  |  |
| %pwd                                              |                                      |  |  |  |

# **TACC HPC/DATA Systems**

| System                    | Ranger                  | Lonestar                 | Longhorn                                          |
|---------------------------|-------------------------|--------------------------|---------------------------------------------------|
| Purpose                   | HPC                     | HPC                      | Data Analysis                                     |
| Nodes                     | 3,936                   | 1,888                    | 256                                               |
| CPUS/node x<br>cores/CPUS | 4 x 4                   | 2 x 6                    | 2 x 4 + 2GPUs                                     |
| Total cores               | 62,976                  | 22,656                   | 2,048                                             |
| CPUS                      | AMD Barcelona<br>2.3GHz | Intel Westmere<br>3.3GHz | Intel Nehalem +NVIDIA<br>2.5 GHz +Quadro Plex S4s |
| Memory                    | 2GB/core                | 2GB/core                 | 6GB/core (240 nodes)<br>18GB/core (16 nodes)      |
| Interconnect              | SDR IB                  | QDR IB                   | QDR IB                                            |
| Disk                      | 1.7PB Lustre (IB)       | 1PB Lustre (IB)          | 0.2PB Lustre (10GigE)                             |

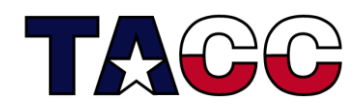

Texas Advanced Computing Center

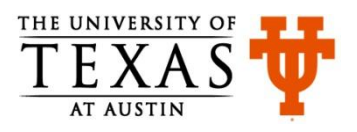

# **Storage Systems**

#### High Speed Disk-- Corral

- 1 PB Data Direct Disk
- 800TB Lustre File System
- 200TB Data Collections
- InfiniBand interconnect
- Access: as /corral file system on ranger, lonestar and longhorn; ssh/scp; requires allocation

Tape Storage -- Ranch

- 10PB capacity
- 70 TB cache
- 10Gb Ethernet interconnect
- Access: scp/bbcp to ranch.tacc.utexas.edu; or rsh/ssh

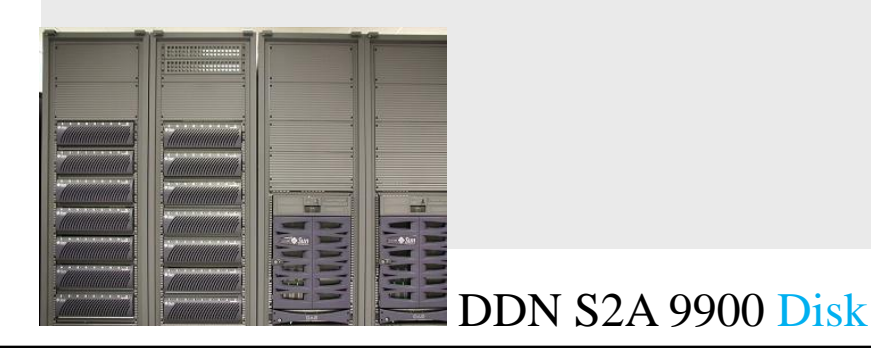

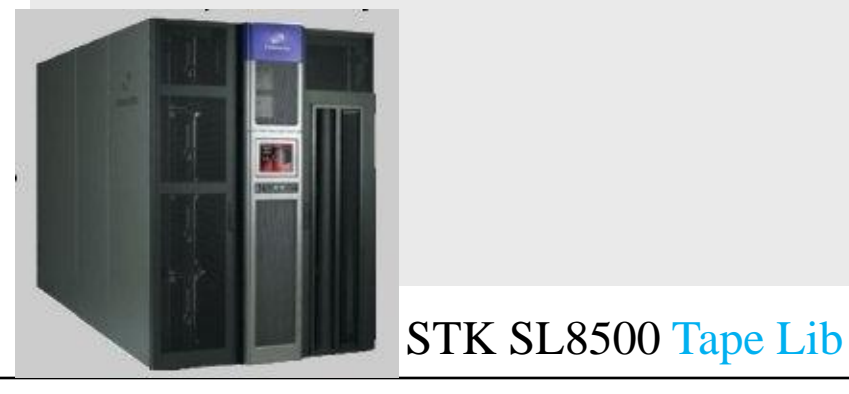

THE UNIVERSITY OF TEXAS AT AUSTIN

**Texas Advanced Computing Center** 

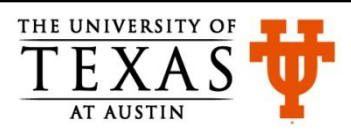

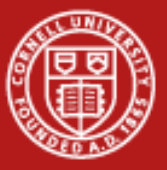

## 6. Software

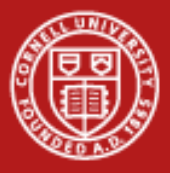

Software

Software section in User Guide

Software list available on Ranger

Software list available on XSEDE

The *module* utility is used to provide a consistent, uniform method to access software.

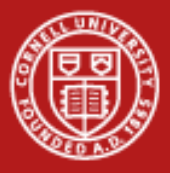

## **MODULE Command (Ranger-only)**

- Affects \$PATH, \$MANPATH, \$LIBPATH
- Load specific versions of libraries/executables
- Works in your batch file
- Define environment variables:
  - TACC\_MKL\_LIB, TACC\_MKL\_INC, TACC\_GOTOBLAS\_LIB
- Order matters! First choose compiler, then application software.

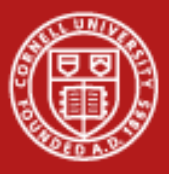

#### Module

This utility is used to set up your PATH and other environment variables:

% module help % module list % module avail % module load pgi % module load intel % module swap pgi intel % module load boost % module unload boost % module help <mod1> % module spider % module spider petsc

{lists options} {lists loaded modules} {lists available modules} {add a module} {try to load intel} {swap two modules} {add a module} {remove a module} {module-specific help} {lists all modules} {list all version of petsc}

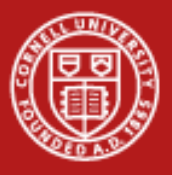

#### More Module Notes:

- Create your own initial default setup % module purge; module load TACC % module load git boost petsc % module setdefault
- Family

TACC supports two Families: Compilers and MPI implementations. You can only have one member of the family.

- Only one compiler, one MPI stack.
- Env. Var: TACC\_FAMILY\_COMPILER: intel, pgi, gcc
- Env. Var: TACC\_FAMILY\_MPI: mvapich, mvapich2, openmpi
- Can be used in Makefiles, and Scripts.

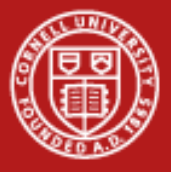

## **Two Time Commands**

- Used to see how long your program runs and estimate if it's having gross difficulties
- /usr/bin/time generally gives more information

```
login3% cd $HOME/envi/intro
login3% make
g++ hello.c -o hello
login3% time ./hello
Hello world!
0.000u 0.004s 0:00.01 0.0% 0+0k 0+0io 0pf+0w
login3% /usr/bin/time ./hello
Hello world!
0.00user 0.00system 0:00.00elapsed 133%CPU (0avgtext+0avgdata
3120maxresident)k
0inputs+0outputs (0major+238minor)pagefaults 0swaps
```

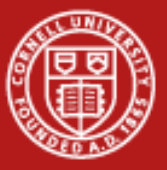

# 7. Editing Files

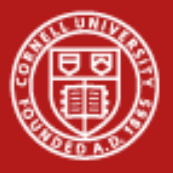

## vi (short for "visual")

- "vi filename" will open it or create it if it doesn't exist.
- Command mode: keystrokes are commands
- Input mode: keystrokes are text you are adding to the file
- Last line mode: start with : end with <return>
- Examples:
  - i Insert characters before current position (use ESC to exit)
  - dd
     Delete current line
  - R Overwrite existing text (until ESC)
  - u Undo last operation
  - :wq Writes a file to disk and exit editor
  - :q! Quit without saving

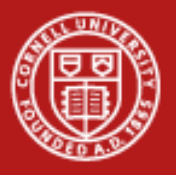

#### nano

- All operations commands are preceded by the Control key:
  - ^G Get Help
  - ^O WriteOut
  - ^X Exit
  - ....
- If you have modified the file and try to exit (^X) without writing those changes (^O) you will be warned.
- Makes text editing simple, but it has less powerful options than vi (search with regular expressions, etc..)

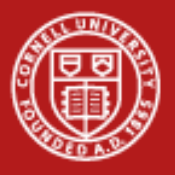

#### emacs

- emacs is actually a lisp interpreter with extensions to use it as a text editor
- Can perform the same operations as in vi
- Uses series of multiple keystroke combinations to execute commands
- "Hard to learn, easy to use"

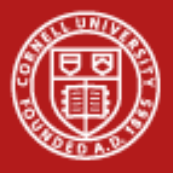

#### **Use Your Computer's Editor**

Copying the file to your computer might be quicker than learning a new editor. Use a simple file transfer client:

Start menu All Programs Class Files SSH Secure Shell Secure File Transfer Client ← Right click, "Pin to Start Menu"

Start Secure File Transfer Client Use Quick Connect, specify hostname ranger.tacc.utexas.edu In the left pane, navigate to the desktop. Drag files between panes to copy.

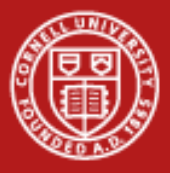

## **Again with X-Windows**

• Start X-Windows server on local machine.

>echo \$DISPLAY localhost:39.0
>emacs README&

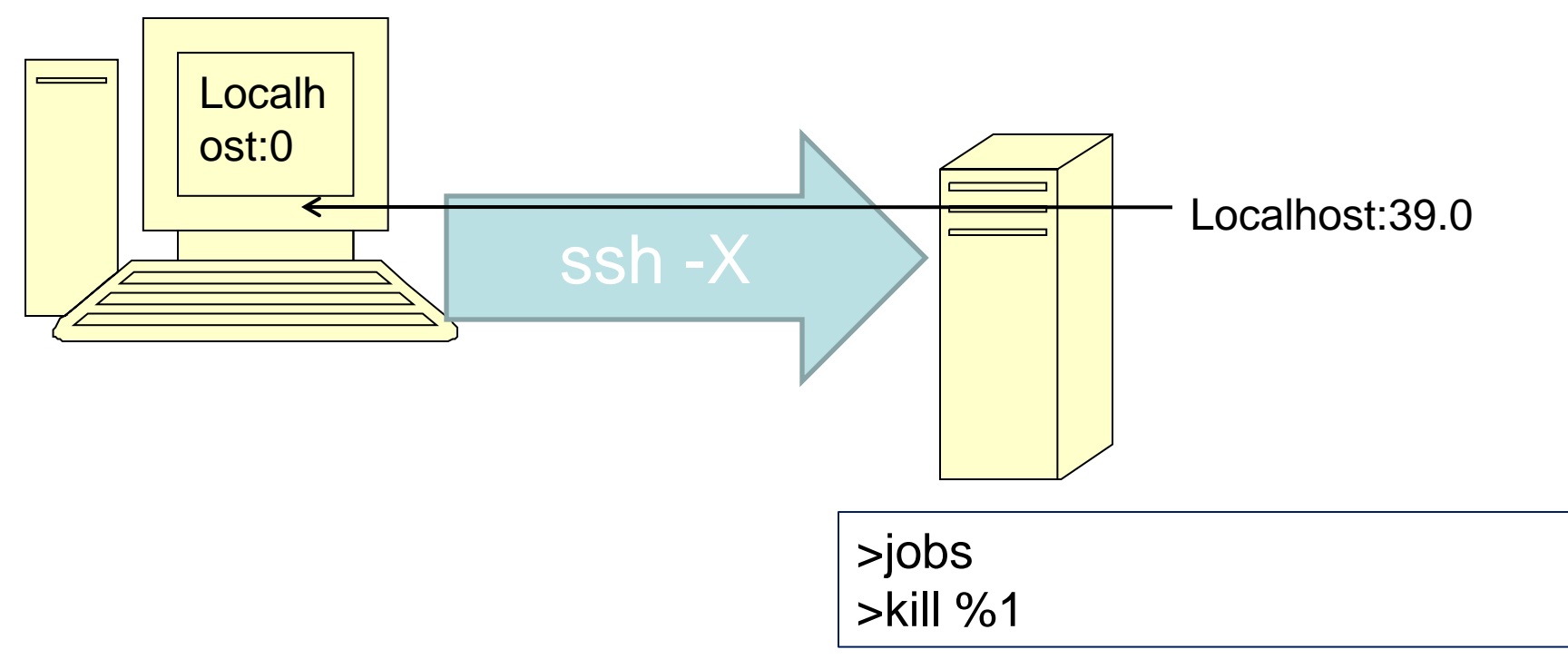

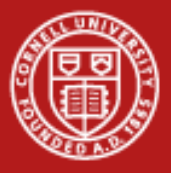

## **Login with X-Windows**

- Start Exceed->Exceed on Windows Startup menu (Already started on Mac and Linux)
- ssh –X on Linux, Mac. For Windows, select in Putty Connection->SSH->X11, and check "X11 Forwarding"
- Type in username and password.
- echo \$DISPLAY
- emacs README& # This runs emacs in the background.
- At the command prompt, type "jobs" to see that you have a job running in the background.
- Try Emacs for a while, then kill it with
- kill %1

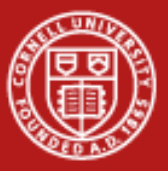

# 8. Batch Job Submission with Sun Grid Engine (SGE)

# **Batch Submission Process**

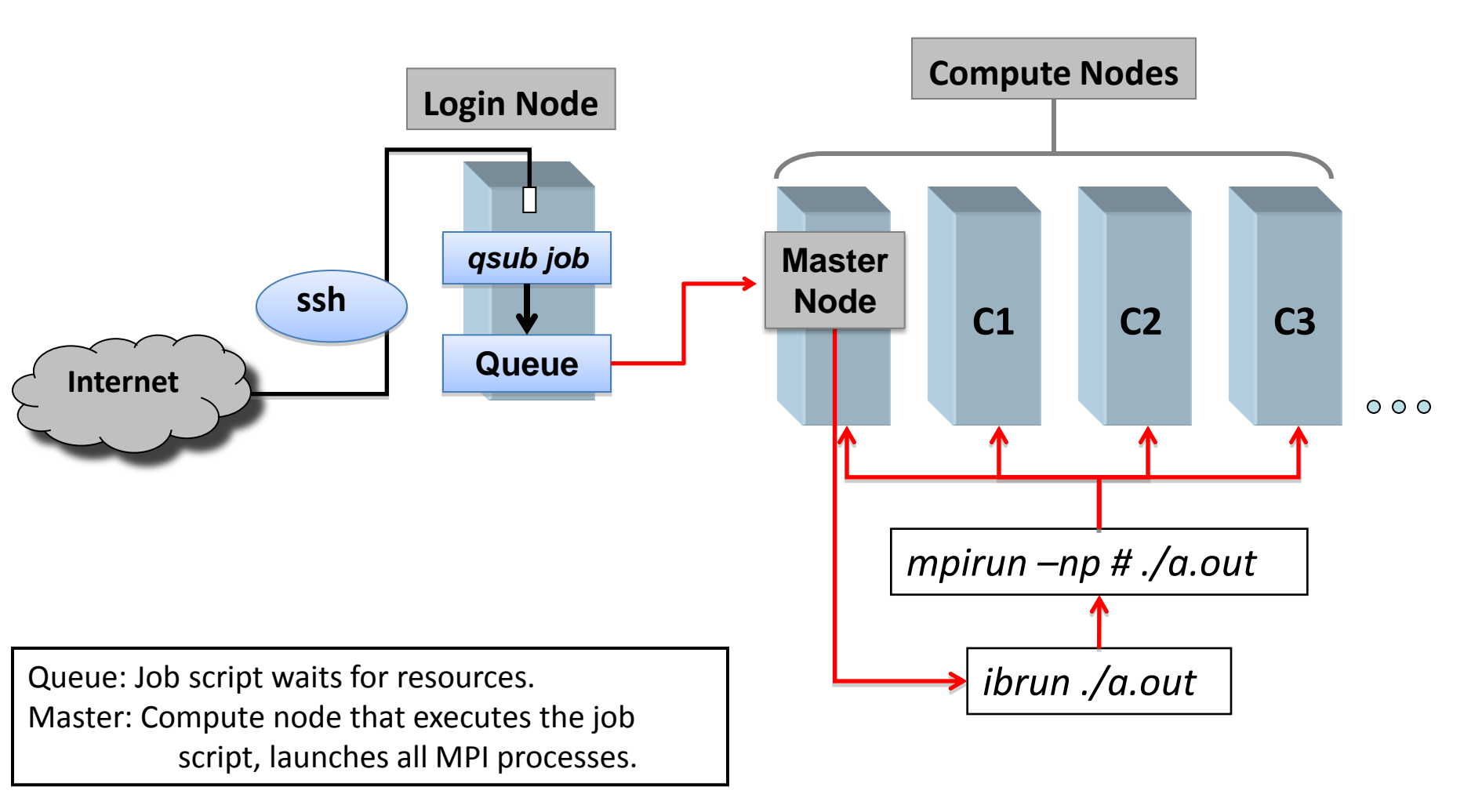

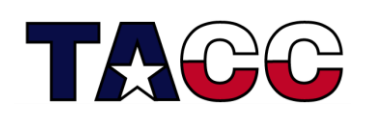

Texas Advanced Computing Center

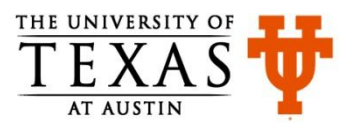

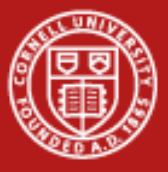

#### 2. Add batch instructions Submit a Job #!/bin/sh #\$ -N hello 1. Write a script #\$ -cwd #\$ -o \$JOB NAME.o\$JOB ID #!/bin/sh echo Starting job #\$ -j y date #\$ -q development /usr/bin/time ./hello #\$ -pe 1way 16 #\$ -V date #\$ -1 h rt=00:2:00 echo Ending job echo Starting job date 3. Submit it to the scheduler /usr/bin/time ./hello date qsub -A 20101208HPC job.sge echo Ending job

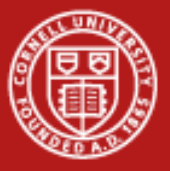

#### **Queue Examples**

| login3% qc<br>clean<br>developmen<br>large<br>long<br>normal<br>request<br>reservatio<br>Serial | onf -sql                                            | p<br>J       | lots = n<br>e = way<br>ob is kill                  | umber of co<br>ness, how i<br>led if over ti          | ores, 1<br>many o<br>me lim | 6 per<br>cores<br>nit. | per r | ∍<br>1ode |      |
|-------------------------------------------------------------------------------------------------|-----------------------------------------------------|--------------|----------------------------------------------------|-------------------------------------------------------|-----------------------------|------------------------|-------|-----------|------|
| stci<br>sysdebug<br>systest<br>vis                                                              | <pre>login3% qname qtype pe_list slots tmpdir</pre> | qconf -sq de | velopmen<br>develo<br>BATCH<br>16way<br>16<br>/tmp | nt<br>opment<br>INTERACTIVE<br>15way 14way<br>Why 15w | 12way<br>Way?               | 8way                   | 4way  | 2way      | 1way |

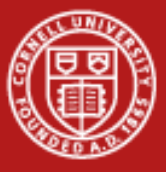

#### Submit a Job Example

| cd \$HOME/envi/intro |                                |
|----------------------|--------------------------------|
| ls -la               |                                |
| cat Makefile         | # Review the makefile          |
| make                 | # Compile hello.c              |
| ls –la               | # Take a look at what compiled |
| ./hello              | # Run compiled program         |
| less job.sge         | # View the script (q)          |
| qsub –A TG-TRA12000  | 6 job.sge # Submit the job     |
| showq —u             | # Look at your job(s)          |

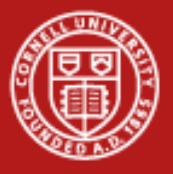

#### **States**

- Unscheduled Likely not good
- DepWait You can ask that one job run after another finishes.
- w(aiting) Queued, waiting for resources to run.
- r(unning) As far as SGE is concerned, it's going.
- h(old)
- s(uspended)
- E(rror)
- d(eletion)

#### SGE: Basic MPI Job Script

| #!/bin/bash          | Shell                         |
|----------------------|-------------------------------|
| #\$ -pe 16way 32     | Wayness and total core number |
| #\$ -N hello         | Job name                      |
| #\$ -o \$JOB_ID.out  | stdout file name (%J = jobID) |
| #\$ -e \$JOB_ID.err  | stderr file name              |
| #\$ -q normal        | Submission queue              |
| #\$ -A A-ccsc        | Your Project Name             |
| #\$ -l h_rt=00:15:00 | Max Run Time (15 minutes)     |
| ibrun ./hello        | Execution command             |

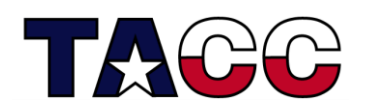

Texas Advanced Computing Center

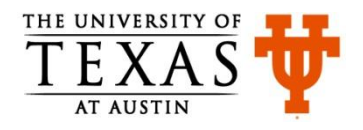

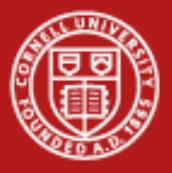

#### Parallel Environment

- Each node has 16 cores and is used by one person at a time
- #\$ -pe 1way 16 Run one task on a node with 16 cores
- #\$ -q serial
- ./hello
- #\$ -pe 8way 64 Run 8 tasks/node on 4 nodes
- #\$ -q normal
- export MY\_NSLOTS=31 Launch 31 tasks
- Ibrun ./a.out Run with mpi wrapper

## **SGE: Memory Limits**

- Default parallel job submission allocates all 16 compute cores per node.
- If you need more memory per MPI task, you can request fewer cores per node by using one of the 'Nway' environments below.
- Even if you only launch 1 task/node, you will still be charged for all 16!

| Parallel environment | Description                |  |  |
|----------------------|----------------------------|--|--|
| 16way                | 16 tasks/node, 1.9GB/task  |  |  |
| 8way                 | 8 tasks/node, 3.8GB/task   |  |  |
| 4way                 | 4 tasks/node, 7.6GB/task   |  |  |
| 2way                 | 2 tasks/node, 15.2 GB/task |  |  |
| 1way                 | 1 task/node, 30.4 GB/task  |  |  |

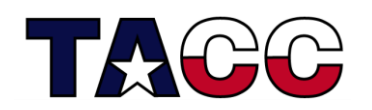

Texas Advanced Computing Center

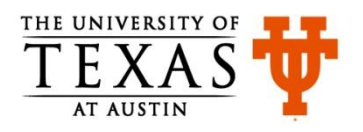

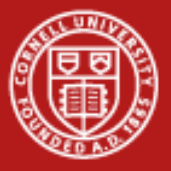

#### SGE Batch

```
% cd $HOME/envi/batch
% ls -la
% mpif90 –O3 mpihello.f90 –o mpihello
OR
% mpicc –O3 mpihello.c –o mpihello
% cat job (edit account?)
% qsub job
% watch showq -u -l (Ctrl-C to quit watching)
% vi job (add "sleep 60")
% qsub job (observe the returned jobid)
% qdel jobid
```

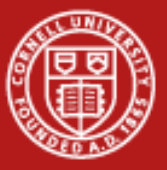

## **10. Miscellaneous**

## Precision

The precision program computes prints  $sin(\pi)$ . The  $\pi$  constant uses "E" (double precision) format in one case and "D" (single) in the other.

- % cd \$HOME/envi/precision
- % cat precision.f
- % module load intel
- % ifort -FR precision.f
  (or)
- % ifort precision.f90
- % ./a.out

(The ifc compiler regards ".f" files as F77 fixed format programs.
The –FR option specifies that the file is free format.)

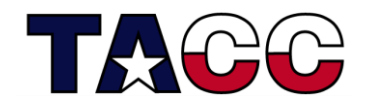

Texas Advanced Computing Center

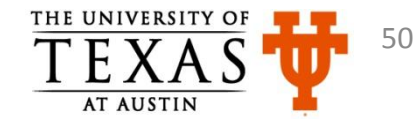

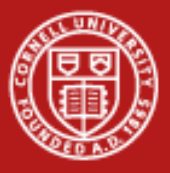

#### **Makefiles**

#### % cd \$HOME/envi/using\_makefiles

- % cat Makefile Read over the Makefile
- % make Compile the program, generate a.out
- % make Reports "up to date", i.e. not recompiled
- % touch suba.f Simulate changing a file
- % make suba.f (and only suba.f) is recompiled

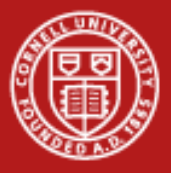

#### **Questions?**

- CAC
   <u>help@cac.cornell.edu</u>
- XSEDE
  - portal.xsede.org -> Help
  - portal.xsede.org -> My XSEDE -> Tickets
  - portal.xsede.org -> Documentation -> Knowledge Base